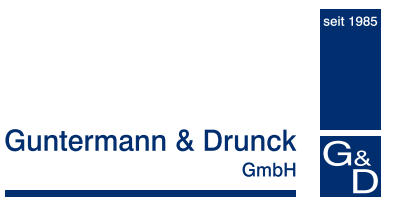

# **UCON-IP-NEO**

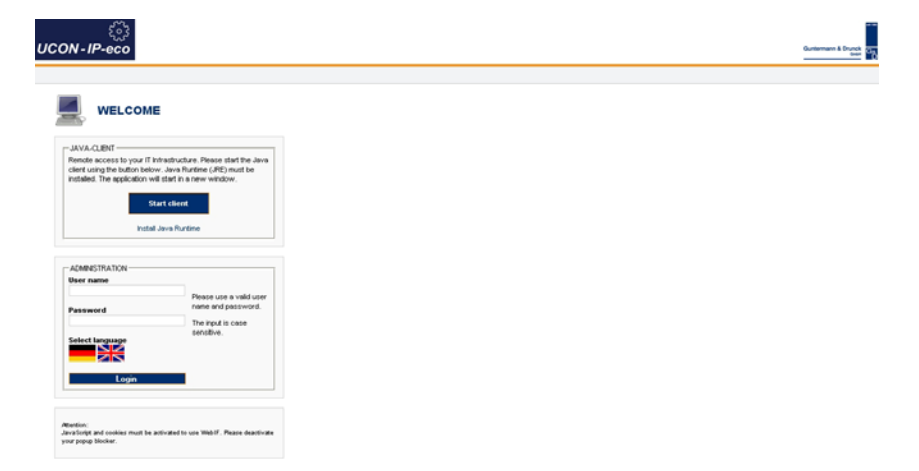

# **Operation Web Interface**

copyright G&D 25/01/2012 Web Interface version 2.30 Subject to possible errors and technical modifications

## License notes

#### **G&D** license

Copyright G&D GmbH 2003-2012: All rights reserved. By using this software, you declare your acceptance of the terms of use.

#### **GNU GPL / GNU LGPL license note**

Parts of the IP user module are free software, licensed in accordance with the GNU GPL. In accordance with the terms of the GNU GPL, as published by the Free Software Foundation, you may forward and/or modify these parts either in accordance with version 2 of the GPL or (optionally) any future version. We accept no liability of any kind for these parts.

Other parts are free software licensed in accordance with the GNU LGPL. In accordance with the terms of the GNU LGPL, as published by the Free Software Foundation, you may forward and/or modify these parts either in accordance with version 2.1 of the LGPL or (optionally) any future version. We accept no liability of any kind for these parts.

## **Table of Contents**

# IP user module – Web Interface

| 1 | Introduction to the web interface4 |                                                   |    |  |  |  |  |
|---|------------------------------------|---------------------------------------------------|----|--|--|--|--|
|   | 1.1 General                        |                                                   |    |  |  |  |  |
|   | 1.2 Unac                           | ceptable special characters                       | 5  |  |  |  |  |
|   | 1.3 Notes                          | s on system operation                             | 5  |  |  |  |  |
| 2 | Starting th                        | e web interface                                   | 6  |  |  |  |  |
| 3 | Menus                              |                                                   |    |  |  |  |  |
| - | 3.1 Confi                          | guration menu                                     | 9  |  |  |  |  |
|   | 3.1.1                              | Defining and editing network settings             | 10 |  |  |  |  |
|   | 3.1.2                              | Defining system wide settings                     |    |  |  |  |  |
|   | 3.1.2.1                            | Adjust user settings                              |    |  |  |  |  |
|   | 3.1.2.2                            | Adapting server settings                          | 17 |  |  |  |  |
|   | 3.1.2.3                            | Adjust time and date settings                     |    |  |  |  |  |
|   | 3.1.3                              | Syslog                                            |    |  |  |  |  |
|   | 3.1.3.1 Locally activate syslog    |                                                   |    |  |  |  |  |
|   | 3.1.3.2                            | Send syslog messages to a syslog server           | 21 |  |  |  |  |
|   | 3.1.4                              | Import your own certificate                       | 23 |  |  |  |  |
|   | 3.2 Tools                          | s menu                                            |    |  |  |  |  |
|   | 3.2.1                              | Backup of configuration data                      |    |  |  |  |  |
|   | 3.2.2                              | Restoring of configuration data                   | 30 |  |  |  |  |
|   | 3.2.3                              | Execute a firmware update                         | 34 |  |  |  |  |
|   | 3.2.4                              | Create delivery status                            | 37 |  |  |  |  |
|   | 3.2.4.1                            | Create delivery status via web interface          |    |  |  |  |  |
|   | 3.2.4.2                            | Create the delivery status via the IP user module |    |  |  |  |  |
|   | 3.2.4.3                            | Default values of the IP user module              |    |  |  |  |  |
|   | 3.2.5                              | Restarting the IP user module                     |    |  |  |  |  |
|   | 3.3 Syste                          | em information inquiry                            |    |  |  |  |  |
|   | 3.4 Endir                          | ng a web interface session                        | 43 |  |  |  |  |
| 4 | Starting the                       | e Java client                                     |    |  |  |  |  |

# 1 Introduction to the web interface

## 1.1 <u>General</u>

The IP user module is configured via the **web interface**. The **configuration options** are extensive. In detail, these are:

- Integration in the productive network (e.g. assignment of IP addresses)
- Definition of the web interface timeout
- Designation of the standard language of the web interface
- Definition of the Syslog server
- Administration of the user settings of the respective registered user
- Update of the firmware (update function)

In addition, the **web interface** provides extensive **operating options**. You can thus:

- Restart the IP user module
- Call up the Java Client

In addition, the web interface provides information on:

- Currently used network settings
- Event protocol
- System configuration of the IP user module
- Current user sessions (client and server)

The following browser requirements have to be fulfilled to call up the **web** interface:

- Cookies enabled
- Java script activated
- Popup windows not principally blocked
- Internet Explorer:
  - Activate Initial ActiveX control initialization and execute those that are not safe
    - or
  - Activate Execute ActiveX Control Elements Safe for Scripting and Execute ActiveX Control Elements and Plug-ins (default of the IE)

# 1.2 Unacceptable special characters

Some special characters may not be used in the web interface. In detail, these are:

• For the user name, user password, host name, domain name, NTPserver1 and 2, syslog server 1 and 2:

. . .

• For the file name (restore, update):

"'`#&;

# 1.3 <u>Notes on system operation</u>

The web interface was tested on different operation systems using the following browsers:

| Operating system | Browser             |
|------------------|---------------------|
| Windows XP       | Internet Explorer 7 |
| Windows Vista    | Internet Explorer 8 |
| Windows 7        | Mozilla Firefox 3.6 |
| Ubuntu 10.04     |                     |
| Ubuntu 10.10     |                     |

## 2 <u>Starting the web interface</u>

Perform the following steps in order to work with the web interface:

- Open the web browser of your computer and enter the **IP address** or the **hostname** (for DNS servers) in the address bar of the IP user module.
- 2. Click on Yes to confirm the security notice that is opening.

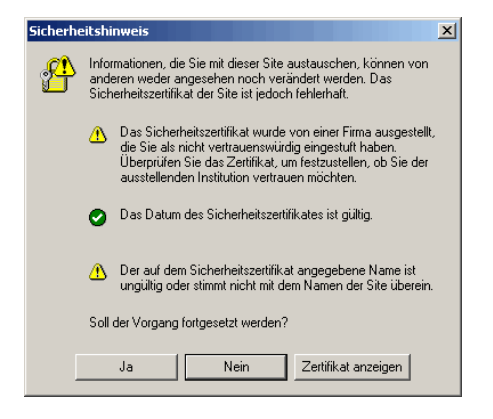

- 3. A web interface now opens. Select the language for running this session in the field Language selection. You can select between German and English. The language selection applies for the duration of the session. The language that is displayed when the web interface is first accessed is based on the defined standard language. This is set within the web interface in the menu Configuration->System->User settings (see Chapter 3.1.2.1)
- 4. Please login with the user name and password for the web interface. Ask your administrator for the respective information.

The default user name is **Admin** and the password is **4658**. Please contact your administrator about the new user identification if this user identification has been changed.

To login, first move to the field **User name**. Use the **TAB** key to move to the field **Password**.

| User name       |                                                                    |
|-----------------|--------------------------------------------------------------------|
| Password        | Please use a valid user<br>name and password.<br>The input is case |
| Select language | sensitive.                                                         |
|                 |                                                                    |

5. After entering the **User name** and **Password**, click on **Login**.

Once you have logged in, you will see the start page of the **web interface**.

| ذی<br>UCON-IP-eco                                                                                               |                                                                                                    |                                                                                                    | Guerrane 1 Brigg |
|----------------------------------------------------------------------------------------------------|----------------------------------------------------------------------------------------------------|----------------------------------------------------------------------------------------------------|------------------|
| DOverview DConfiguration DTo                                                                                    | ools Sinformation Logout Admin                                                                        | 4                                                                                                    |                  |
| START                                                                                                    |                                                                                                    |                                                                                                    |                  |
| Configuration                                                                                                   | Tools                                                                                                 | Information                                                                                                    |                  |
| <ul> <li>Network settings</li> <li>System settings</li> <li>Systeg settings</li> <li>SSL certificate</li> </ul> | <ul> <li>Save settings</li> <li>Firmware update</li> <li>Factory settings</li> <li>Restart</li> </ul> | <ul> <li>Overview of settings</li> <li>System protocol</li> <li>KVM session</li> <li>Version information</li> </ul> |                  |
|                                                                                                    | Start client                                                                                          |                                                                                                    |                  |
| OUNTERMANN & DRUNC<br>FON +49 (0) 27 39                                                                         | CC 6MBH - DORTMUNDER STR. 4A - 5<br>/89 01 - 100 - FAX +40 (0) 27 39 /89                              | -57254 WILNSDORF - GERMANY<br>91 - 120 - WWW.ODEVS.DE                                                               |                  |

Now, from this window you can

- configure,
- operate,
- and obtain system information.

Information regarding these topics is given in the following chapters.

# 3 <u>Menus</u>

You have two options to navigate within the web interface:

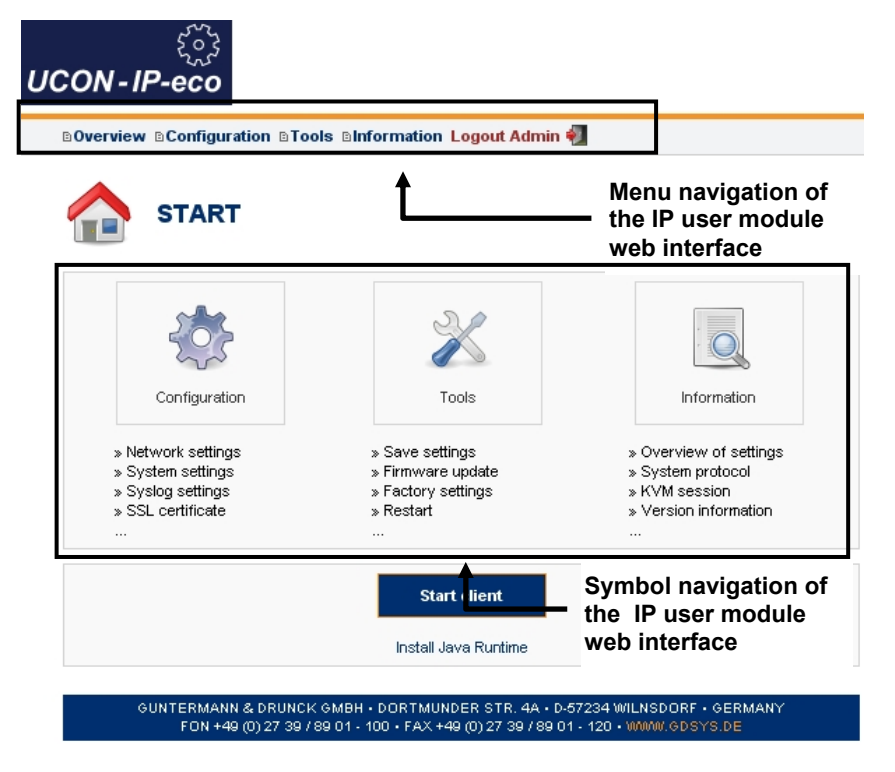

Either move the mouse over an entry in the menu navigation or click on a symbol within the navigation symbol. Click one of these menu entries to open the selected menu and view the sub-entries associated with this menu (a new window appears).

# 3.1 Configuration menu

Click on the menu item **Configuration** in the menu navigation or symbol navigation.

| Server       | System           | Syslog | Certificate |             |  |  |  |  |
|--------------|------------------|--------|-------------|-------------|--|--|--|--|
| NETWORK S    | NETWORK SETTINGS |        |             |             |  |  |  |  |
| MAC address  |                  |        | 00:0F:F4:   | 00:30:09    |  |  |  |  |
| IP assignmer | nt               |        | static      |             |  |  |  |  |
| IP address   |                  |        | 192.        | 168.0.0     |  |  |  |  |
| Network ma   | sk               |        | 255.        | 255.255.0   |  |  |  |  |
| Connection t | type             |        | Auto        | <b>v</b>    |  |  |  |  |
| GLOBAL SE    | TTINGS           |        |             |             |  |  |  |  |
| Assignment   | of global settin | gs     | static      | V           |  |  |  |  |
| Host name    |                  |        | conip       |             |  |  |  |  |
| Domain nam   | e                |        |             |             |  |  |  |  |
| Gateway      |                  |        | 192.        | 168.0.0     |  |  |  |  |
| DNS server   | 1                |        | 192.        | 168 . O . O |  |  |  |  |
| DNS server   | 2                |        | 192.        | 168 . 0 . 0 |  |  |  |  |
| Transfor     | to douise        |        |             |             |  |  |  |  |

#### Note:

See the notes regarding the unacceptable special characters in Chapter 1.2!

GUNTERMANN & DRUNCK GMBH • DORTMUNDER STR. 4A • D-57234 WILNSDORF • GERMANY FON +49 (0) 27 39 / 89 01 • 100 • FAX +49 (0) 27 39 / 89 01 • 120 • WMW. GDSYS.DE

## 3.1.1 Defining and editing network settings

Click the Server tab. The following window opens:

| Server       | System           | Syslog | Certificate       |  |  |  |  |  |
|--------------|------------------|--------|-------------------|--|--|--|--|--|
| NETWORK S    | NETWORK SETTINGS |        |                   |  |  |  |  |  |
| MAC addres   | s                |        | 00:0F:F4:00:30:09 |  |  |  |  |  |
| IP assignmer | nt               |        | static 💌          |  |  |  |  |  |
| IP address   |                  |        | 192.168.0.0       |  |  |  |  |  |
| Network ma   | sk               |        | 255.255.255.0     |  |  |  |  |  |
| Connection t | type             |        | Auto              |  |  |  |  |  |
| GLOBAL SE    | TTINGS           |        |                   |  |  |  |  |  |
| Assignment   | of global settin | gs     | static 💌          |  |  |  |  |  |
| Host name    |                  |        | conip             |  |  |  |  |  |
| Domain nam   | e                |        |                   |  |  |  |  |  |
| Gateway      |                  |        | 192.168.0.0       |  |  |  |  |  |
| DNS server   | 1                |        |                   |  |  |  |  |  |
| DNS server   | 2                |        | 192.168.0.0       |  |  |  |  |  |
|              |                  |        |                   |  |  |  |  |  |

#### Transfer to device

GUNTERMANN & DRUNCK GMBH • DORTMUNDER STR. 4A • D-57234 WILNSDORF • GERMANY FON +49 (0) 27 39 / 89 01 • 100 • FAX +49 (0) 27 39 / 89 01 • 120 • WMW.GDSYS.DE

The entries in this window to be configured refer to the *Ethernet* interface of the IP user module.

Use this interface to perform extensive network functions such as output of syslog messages, time adjustment via a time server, and the KVM access via the operation clients (Java or native client).

Use the **Network settings** section to define via which IP address the IP user module is to be accessed in the network.

| Server | System | Syslog | Certificate |
|--------|--------|--------|-------------|
|--------|--------|--------|-------------|

| NETWORK SETTINGS |                   |
|------------------|-------------------|
| MAC address      | 00:0F:F4:00:30:09 |
| IP assignment    | static 🗸          |
| IP address       | 192. 168. 0. 0    |
| Network mask     | 255.255.255.0     |
| Connection type  | Auto              |

In the area **IP assignment**, you can choose between the settings **Static** and **DHCP** (default: static).

If you set the entry in the field **IP configuration** to **DHCP**, no additional settings are required.

The new IP address is now displayed.

If you set the entry in the area **IP configuration** to **Static**, you have additional configuration options in the following fields:

IP Address: The IP address to be assigned to the IP user module in your network

Net mask: The standard setting is 255.255.255.0

**Note:** If you change the IP address during an active IP session, the following message window will alert you to this fact:

| Server   | System          | Syslog   | Certificate                                                                                                    |  |
|----------|-----------------|----------|----------------------------------------------------------------------------------------------------|--|
| FALLBACK | (               |          |                                                                                                    |  |
|          |                 |          | After having transmitted the network configuration you may<br>possibly not be able to get a connection to the device. For security<br>reasons therefore the previous configuration will be reactivated, if<br>you do not call up the webinterface under the new settings within 5<br>minutes. |  |
| 🔲 Deacti | vate fallback m | echanism | This fallback mechanism can be deactivated.                                                                                                    |  |
|          |                 |          | ATTENTION!                                                                                                    |  |
|          |                 |          | An active KVM-Session is existing! Changing the IP<br>settings will terminate this connection!                                                                                                    |  |
|          |                 |          | IP: 192.168.150.35                                                                                                    |  |
|          |                 |          | Session active since: 0 Minutes                                                                                                    |  |
|          |                 |          |                                                                                                    |  |
| Ca       | ncel            | Transfe  | er to device                                                                                                    |  |

If you enter an invalid value in the field **IP address** (e.g. an alpha value, blank value or a value that is too high that does not correspond with the IPv4 specifications) and you want to transfer this value to the device (**Transfer to device** button) you will be advised of an invalid entry:

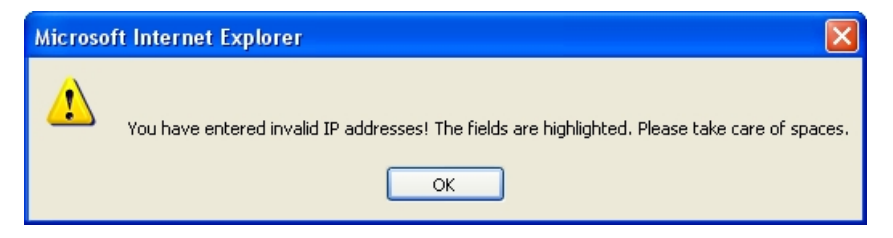

At the same time, the field IP address will mark the invalid entry box in red.

| Server System Syslog C | iertificate             |
|------------------------|-------------------------|
| NETWORK SETTINGS       |                         |
| MAC address            | 00:0F:F4:00:30:09       |
| IP assignment          | static 💌                |
| IP address             | 192. 168. 150. <b>a</b> |
| Network mask           | 255. 255. 0             |
| Connection type        | Auto 💌                  |

In the field **Connection type**, you choose the Ethernet connection speed and the mode. This selection is available for the static assignment as well as for the IP assignment via DHCP.

The options are:

- **Fixed** Manual setting of the Ethernet connection speed and the mode. Select between the listed options.
- Auto The network interface and the counter device (second computer, hub, switch) coordinate the speed between each other.

In the section Global settings, you have the following entry options:

- Assignment of global settings
  - Indicate here whether the IP address is to be a static or a dynamic assignment (DHCP)
- Host name The host name to be assigned to the IP user module
- Domain Indicate here which domain the IP user module is to belong to
- Gateway
   Indicate here via which standard gateway
   the IP user module is to be accessed
- DNS-Server 1 Enter the P address of the DNS-Server
- DNS-Server 2 See above

#### Note:

If you indicated in the field **IP assignment** (in the area for network settings) the value as static, but in the field **Assignment of global settings** (in the area of Global settings) you entered the value DHCP, you get the following warning:

| Microsof | ft Internet Explorer 🛛 🔀                                                                       |
|----------|------------------------------------------------------------------------------------------------|
| ⚠        | You can't get the DNS dynamically While IP allocation is set to static!                        |
|          | You have entered invalid IP addresses! The fields are highlighted. Please take care of spaces. |
|          | ОК                                                                                             |

Pay close attention that the values for the fields **IP assignment** and **assignment of global settings** correspond.

After you made your changes, you transmit them to the IP user module by clicking on **Transfer to device**. The following notification window opens:

| Server                        | System | Syslog  | Certificate                                                                                                    |  |
|-------------------------------|--------|---------|----------------------------------------------------------------------------------------------------|--|
| FALLBAC                       | (      |         |                                                                                                    |  |
| Deactivate fallback mechanism |        | chanism | After having transmitted the network configuration you may<br>possibly not be able to get a connection to the device. For security<br>reasons therefore the previous configuration will be reactivated, i<br>you do not call up the webinterface under the new settings within<br>minutes.<br>This fallback mechanism can be deactivated. |  |
| Са                            | ncel   | Transf  | er to device                                                                                                    |  |

If you decided to use this IP address for the IP user module in the future, you have to reconnect to the IP user module within 5 minutes. From the time of the next login, the IP user module can be accessed in the network with the new IP address.

With the fallback mechanism, you achieve that the IP user module picks up the old IP address setting again if there is no login after 5 minutes. This ensures that the IP user module is accessible again with the old network settings.

This function is deactivated by setting the **Deactivate fallback mechanism** checkmark! In this case, the IP user module keeps the new network settings.

By clicking **Cancel**, you end the process without transmitting the new settings to the IP user module and you return to the **Server** tab.

If you want to change the tab or the menu without saving, you will be notified of this condition in the following window:

| Microsoft Internet Explorer |                                                                |  |
|-----------------------------|----------------------------------------------------------------|--|
| ?                           | There are unsaved changes. Are you sure to turn over the page? |  |
|                             | OK Abbrechen                                                   |  |

Note:

Be sure to consider the notes regarding the impermissible special characters in **Chapter 1.2**!

## 3.1.2 Defining system wide settings

Click on the Server tab. The following window opens:

| Server System Syslog Co               | ertificate                      |  |  |  |  |
|---------------------------------------|---------------------------------|--|--|--|--|
| USER SETTINGS                         |                                 |  |  |  |  |
| User name                             | Admin                           |  |  |  |  |
| New password                          |                                 |  |  |  |  |
| Repeat new password                   |                                 |  |  |  |  |
| Timeout WebIF (minutes)               | 30 (1-600)                      |  |  |  |  |
| WeblF standard language               | English 💌                       |  |  |  |  |
| Java client available on welcome page | activated 💌                     |  |  |  |  |
| SERVER SETTINGS                       |                                 |  |  |  |  |
| Timeout client session (minutes)      | <b>30</b> (0-600; 0=Off)        |  |  |  |  |
| TCP port                              | 27998 (Default: 27998)          |  |  |  |  |
| DATE/TIME SETTINGS                    |                                 |  |  |  |  |
| Date <i>i</i> time assignement        | NTP server                      |  |  |  |  |
| NTP server 1                          |                                 |  |  |  |  |
| NTP server 2                          |                                 |  |  |  |  |
| Time Zone (UTC)                       | Berlin 💌                        |  |  |  |  |
| Date                                  | 2007-05-15 (Format: YYYY-MM-DD) |  |  |  |  |
| Time                                  | 14:35 (HH:MM)                   |  |  |  |  |
| Set system time                       | Execute                         |  |  |  |  |

Transfer to device

Here, you can change the user data of the web interface user, define the server setting of the IP user module and process date and time settings.

#### Note:

Be sure to consider the notes regarding the impermissible special characters in Chapter 1.2!

## 3.1.2.1 Adjust user settings

The IP user module only has one user. Additional user accounts cannot be created. This user has the rights of a web interface administrator. All tabs are accessible for this user.

The default user name is Admin, the login password is 4658.

You can change these login dates in the area User settings.

| Server Syste            | m Syslog        | Certificate |
|-------------------------|-----------------|-------------|
| USER SETTINGS           |                 |             |
| User name               |                 | Admin       |
| New password            |                 |             |
| Repeat new passwo       | rd              |             |
| Timeout WebIF (minut    | es)             | 30 (1-600)  |
| WeblF standard langu    | lage            | English 💌   |
| Java client available o | on welcome page | activated   |

Here, you have the following setting options:

| User name:           | Enter your preferred user name here.    |
|----------------------|-----------------------------------------|
| New Password:        | Assign a password to the new user.      |
|                      | It must have at least 3 digits.         |
| Repeat new password: | In this field, repeat the new password. |

#### Note:

Be sure to consider the notes regarding the impermissible special characters in Chapter 1.2!

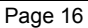

In addition, you have these setting options:

- Definition of the period of inactivity after which an automatic logout should take place (timeout, can be set from 1-600 minutes)
- Determination of the standard language of the web interface. You may choose between German or English. The web interface is started with the standard language that is set here. This standard language however can be set for one language for the duration of a web interface session, which can differ from the standard language that is set here. This setting takes place on the welcome page on the web interface (see Chapter 2, bullet point 3).
- Use the **Java client standard layout** field to choose the keyboard layout of the connected keyboard.

After you made your changes, you transmit them to the IP user module by clicking on **Transfer to device**.

#### 3.1.2.2 Adapting server settings

In this area, you can define the Timeout of a client session and determine the TCP port via which the IP user module should be accessible.

#### Timeout client session (minutes):

Use this entry to determine whether a client session should be protected against unauthorized access via timeout after a specified period without keyboard/mouse activities. Here, you can enter values ranging from 0 (no log-off) to a maximum of 600 minutes.

After the period entered and without mouse or keyboard activities, the IP user module terminates the client session (0 = no termination).

#### TCP port:

Here, you enter the port number to be used for accessing the IP user module in your network. You can enter values here ranging from 1 to a maximum of 65535. The port that is set here must be permitted in the firewall. **Port 80 and port 443 are blocked.** 

Default: 27998

#### Note:

If you use a native client, please ensure that the server port in the native client is identical with the setting entered here.

Click **Cancel** to cancel all your changes.

If all settings are correct, click Save to save your changes.

After you made your changes, you transmit them to the IP user module by clicking on **Transfer to device**.

### 3.1.2.3 Adjust time and date settings

In order to track log messages, the internal clock of the IP user module must be set to the correct time and date.

This can be automated via a network time protocol server or you do this manually.

| DATE/TIME SETTINGS    |                                 |
|-----------------------|---------------------------------|
| Date/time assignement | NTP server                      |
| NTP server 1          | 192.168.150.244                 |
| NTP server 2          |                                 |
| Time Zone (UTC)       | Berlin                          |
| Date                  | 2007-05-15 (Format: YYYY-MM-DD) |
| Time                  | 14:38 (HH:MM)                   |
| Set system time       | Execute                         |

#### Note:

Be sure to consider the notes regarding the impermissible special characters in Chapter 1.2!

Select the **automatic time setting** via an NTP server, set the entry in the area **Date/time assignment** to **NTP server**.

<u>NOTE:</u> Before you activate the time server, ensure that the time you specified via the manual settings differs by no more than +/- 5 min from your time server.

In the field **NTP server 1**, enter the IP address or the host name of the time server. Alternatively, you can set another time server in the field **NTP server 1**. In the field **Time zone**, you enter the applicable value.

For manual time setting, please proceed as follows:

Set the entry in the field Date/time assignment to manually.

Enter the values that apply for you in the fields **Time Zone**, **Date**, and **Time**.

The time of the IP user module server must be identical with the time of the local computer from which the web interface is accessed. You can execute this by clicking on **Execute** in the line **Set system time**.

Click on Transfer to device to transmit your changes to the IP user module.

## 3.1.3 Syslog

In addition to the internal protocol, the IP user module can forward events to syslog servers in the network in the syslog format.

You can enter up to two systems in the network as recipients of events – the events are forwarded to any registered system via TCP or UDP to port 514 (default).

| Server System Syslog Ce | rtificate     |  |  |  |
|-------------------------|---------------|--|--|--|
| SYSLOG LOCAL            |               |  |  |  |
| Syslog local            | deactivated 💌 |  |  |  |
| Log level               | Info          |  |  |  |
| SYSLOG SERVER 1         |               |  |  |  |
| Syslog server 1         | deactivated 💌 |  |  |  |
| Log level               | Info          |  |  |  |
| IP address/name         |               |  |  |  |
| Port                    | 514           |  |  |  |
| Protocol                | UDP           |  |  |  |
| SYSLOG SERVER 2         |               |  |  |  |
| Syslog server 2         | deactivated   |  |  |  |
| Log level               | Info          |  |  |  |
| IP address/name         |               |  |  |  |
| Port                    | 514           |  |  |  |
| Protocol                | UDP           |  |  |  |

Transfer to device

Here you can decide:

- whether the IP user module shall send syslog messages
- which log level shall send messages
- whether messages should be sent locally and/or to a syslog server

#### 3.1.3.1 Locally activate syslog

If you set the value to *Activated* in the filed **Syslog local** in the drop down menu, the syslog messages are saved locally in the IP user module.

| Server       | System | Syslog | Certificate |   |
|--------------|--------|--------|-------------|---|
| SYSLOG LO    | CAL    |        |             |   |
| Syslog local |        |        | deactivated | * |
| Log level    |        |        | Info        | ~ |

In the line **Log level**, you can determine the level from which messages are to be saved locally.

The storage space, however, is limited. If the storage is full, old messages are being overwritten by new messages. When the IP user module is restarted, all messages that were stored locally will be deleted.

For this reason, it is recommended to also list a syslog server. This will be explained in the next chapter.

## 3.1.3.2 Send syslog messages to a syslog server

As an alternative to sending syslog messages to the IP user module, you can activate a syslog server as the recipient for the syslog messages. Overall, a maximum of two syslog servers can be addressed via the IP user module.

| SYSLOG SERVER 1 |             |   |
|-----------------|-------------|---|
| Syslog server 1 | deactivated | ¥ |
| Log level       | Info        | V |
| IP address/name |             |   |
| Port            | 514         |   |
| Protocol        | UDP         | V |

In the area **Syslog server 1** set the value to *Activated* in the drop down menu. All additional fields in the area **Syslog server 1** are activated and can be edited.

Under **Log level**, you determine the level from which messages are to be sent to the syslog server.

Under **IP address** and **Port**, you enter the IP address and the port of the syslog server that is to receive the syslog messages.

In addition, you can also determine the protocol type (TCP or UPD).

If you want to transmit your entries to the IP user module by pressing the button **Transfer to device**, but you have not entered an IP address for a syslog server, the following message appears on your screen:

| Microsoft Internet Explorer 🛛 🛛 |                               |  |
|---------------------------------|-------------------------------|--|
| ⚠                               | Please enter syslog server 1! |  |
|                                 | ок                            |  |

In this case, enter the required information for the certificate and the key.

If you have entered all required information, press the button **Transfer to device**. In the lower area, you receive a notification about the saving process with a "Please wait..." message.

#### Note:

If you intend to also communicate with a second syslog server, please repeat the previously described steps in the area **Syslog server 1**.

Be sure to consider the notes regarding the impermissible special characters in **Chapter 1.2**!

### 3.1.4 Import your own certificate

An SSL certificate is stored for the web server on the IP user module for the safe connection via SSL. If the name of the device in the certificate does not match with the name in the UPR, a warning message appears in the browser. The only option to remove this message is for the user or the administrator of the IP user module to import a certificate with the correct name. This can be done via the web interface. Here, it should be ensured that

- the certificate is a RSA certificate, and not a DSA certificate.
- it is neither a Certificate Authority (CA) and nor a root certificate.

To create a certificate you can use the openssl program from the OpenSSL package, which can be downloaded from http://www.openssl.org/. As an example the commands are:

- 1. Create private key: openssl genrsa -out server.key 2048
- 2. Create certificate request: openssl req -new -key server.key -out server.csr
- 3. Sign: openssl x509 -req -days 60 -in server.csr -signkey server.key out server.crt

During the creation, some entries such as company, name, email address etc. are requested that the creator may enter at will. The DNS name or the IP address of the IP user module should be entered as **Common name**.

At the end of the process, 3 files were created: server.crt, server.csr and server.key. The content of **server.crt** is entered in the WebIF into the certificate field and the content of the server key is entered into the Key field.

#### Note:

The contents of the **server.crt** and **server.key** have to be entered in the respective fields because the certificate can otherwise not be copied successfully.

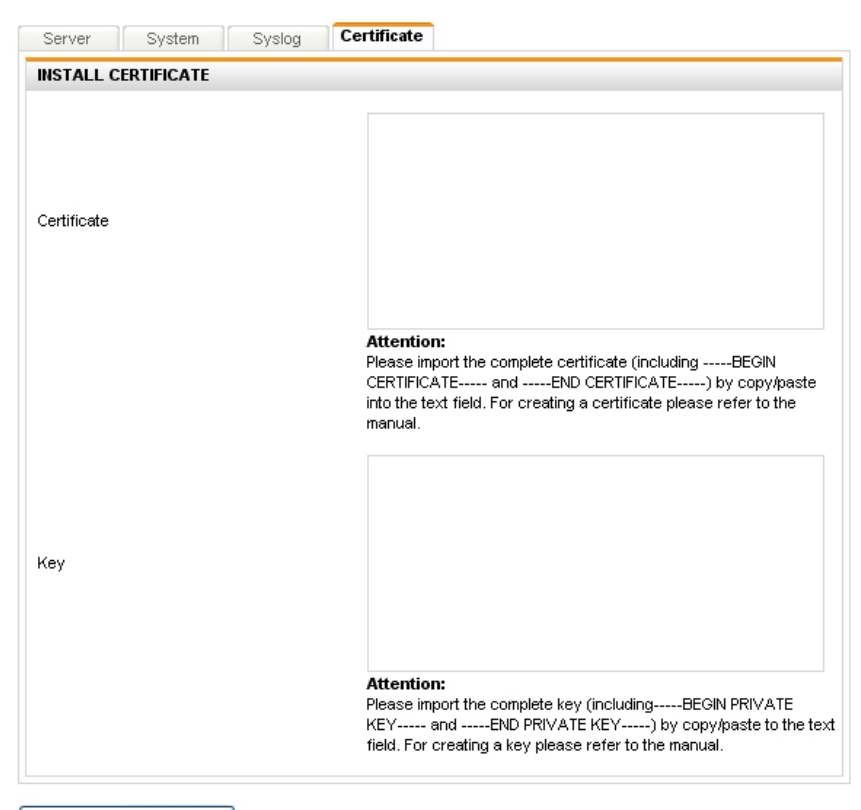

Transfer to device

Example:

| Locality Name (eg, city) []:Wilnsdorf<br>Organization Name (eg, company) [Internet Widgits Pty Ltd]:G&D<br>Organizational Unit Name (eg, section) []:F&E<br>Common Name (eg, YOUR name) []:10.1.50.21<br>Email Address []:sales@gdsys.de                                                                                                    |
|----------------------------------------------------------------------------------------------------|
| <pre>Please enter the following 'extra' attributes<br/>to be sent with your certificate request<br/>A challenge password []:<br/>An optional company name []:G&amp;D<br/>ds@ds:/tmp/ssl\$ openssl x509 -req -days 60 -in server.csr -signkey<br/>server.key -out server.crt<br/>Signature ok<br/>subject=/C=DE/ST=NRW/L=Wilnsdorf/O=GuD/OU=F&amp;E/CN=10.1.50.21/emailAddre<br/>ss=sales@gdsys.de<br/>Getting Private key<br/>ds@ds:/tmp/ssl\$</pre> |

To copy the created certificate and keys, proceed as follows:

#### Import the certificate:

- 1. Save the certification on your computer.
- 2. Open the certificate with an editor.
- 3. Now, mark the certificate text.
- 4. In the following, copy the text of the certificate into the Certificate text field.

#### Import the key:

- 1. Save the key on your computer.
- 2. Open the certificate with an editor.
- 3. Mark the key text
- 4. In the following, copy the text of the certificate into the Certificate text field.

If you want to transmit your entries to the IP user module by pressing **Transfer to device**, but you have not entered a certificate or a key yet, the following message appears on your screen:

| Microsof | t Internet Explorer                                      | ×    |
|----------|----------------------------------------------------------|------|
| ⚠        | Please enter a certificate c<br>Please enter a key code! | ode! |
|          | ОК                                                       |      |

In this case, enter the required information for the certificate and the key.

The certificate or the key can also contain errors. In this case, the following message appears on your screen:

| 🖄 https://10.1.60.2 - Certificate 🔳 🗖 🔀                                                                                                    |
|----------------------------------------------------------------------------------------------------|
| <u>∼</u>                                                                                                    |
|                                                                                                    |
| CERTIFICATE<br>Importing the certificate failed. Please close this<br>window and check your details.<br>Response of checking the certificate:<br>"Can't load certificate file! The file does not<br>exist or does not contain certificate |
| information!"                                                                                                    |
| Close window                                                                                                    |
|                                                                                                    |
|                                                                                                    |
|                                                                                                    |
|                                                                                                    |
|                                                                                                    |
|                                                                                                    |
| ×                                                                                                    |
| 🗎 🧶 Internet                                                                                                    |

If on the other hand you have entered all required information, the following message appears upon successful transmission of the information:

Upon completion, click on **Close** window.

Additional possible error messages are:

- Cannot load certificate file! The file does not exist or does not contain certificate information (see error message above).
- Cannot load private key file!
   The file does not exist or does
   not contain a key!
- Certificate and key do not match!
- Private key is not RSA!
- Public key is not RSA!

Check the information again and repeat the transmission process to the IP user module afterwards.

|                | 省 https://10.1.60.2 - Certificate 🔳 🗖                                                                                                    | × |
|----------------|----------------------------------------------------------------------------------------------------|---|
| red<br>ng<br>I | Particle in the initial and the initial and |   |
|                |                                                                                                    | ~ |
|                | 🔒 🐲 Internet                                                                                                    |   |

Page 26

## 3.2 <u>Tools menu</u>

With the mouse click on the menu item  $\ensuremath{\text{Tools}}$  in the menu navigation or symbol navigation.

|   |     |     |    |    | _ |
|---|-----|-----|----|----|---|
| Μ | aiı | nte | na | nc | e |

| MAINTENANCE OPTIONS           |             |
|-------------------------------|-------------|
| Backup of configuration data  | Execute     |
| Restore of configuration data | Select file |
| Firmware update               | Select file |
| Reset to factory settings     | Execute     |
| RESTART                       |             |
| Restart device                | Execute     |

Here, the firmware of the IP user module can be

• updated (Update)

and the configuration settings can be

- backed up (Backup)
- restored (Restore)
- reset to factory settings

In addition, the KVM service and the IP user module can be restarted using this tab.

## 3.2.1 Backup of configuration data

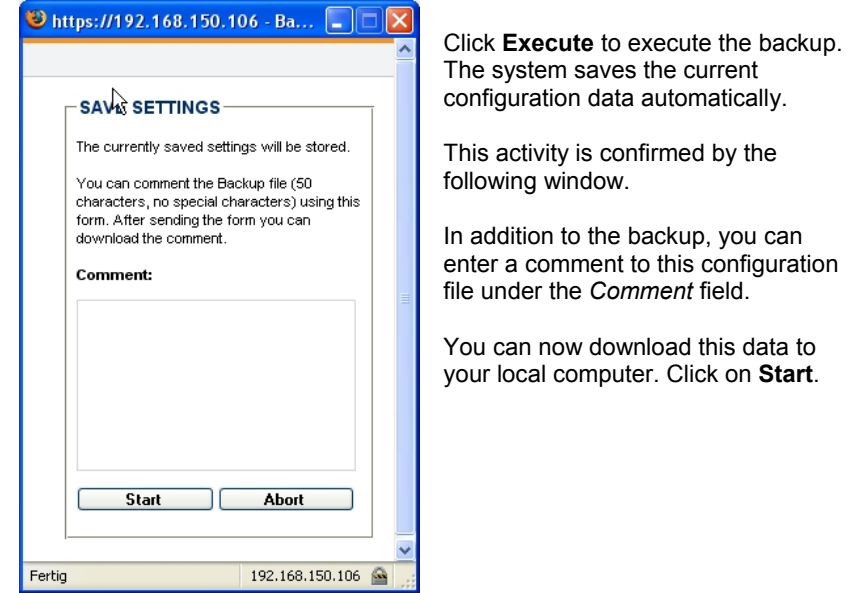

In the subsequent window click on the blue shaded hyperlink to download the backup file.

https://192.168.150.106 - Ba...
SAVE SETTINGS
The Backup file was succesfully generated.
Please save the file by clicking the following link.
After saving the file you can close this window.
Download:
uconipeco-backup-20070515-1500.bui
Close window
Else window

Select a folder in your computer where you want to save the backup file.

| Öffnen von uconipeco-backup-20070515-1500.bui                | $\mathbf{X}$ |  |  |  |
|--------------------------------------------------------------|--------------|--|--|--|
| الالا<br>Sie möchten folgende Datei herunterladen:           |              |  |  |  |
| 📷 uconipeco-backup-20070515-1500.bui                         |              |  |  |  |
| Vom Typ: BUI file                                            |              |  |  |  |
| Wie cell Einsfeur mit diesen Datei unsfehren?                |              |  |  |  |
|                                                              |              |  |  |  |
| O Öffnen mit Durchsuchen                                     |              |  |  |  |
| <ul> <li><u>A</u>uf Diskette/Festplatte speichern</li> </ul> |              |  |  |  |
| Eür Dateien dieses Typs immer diese Aktion ausführen         |              |  |  |  |
|                                                              |              |  |  |  |
| OK Abbrecher                                                 | 1            |  |  |  |

In this window, you determine the action that shall be executed. Click on **Save**. Next, determine the location where you want to save the backup file.

| Bitte geben Sie            | den Dateiname | n an, unter  | dem die Date   | ei ges | peio | her | t we | erden | s    | ? 🗙    |
|----------------------------|---------------|--------------|----------------|--------|------|-----|------|-------|------|--------|
| Speichern in:              | 🗀 kimp        |              |                | *      | 0    |     | Þ    | •     |      |        |
| Zuletzt<br>verwendete D    |               |              |                |        |      |     |      |       |      |        |
| Desktop                    |               |              |                |        |      |     |      |       |      |        |
| igene Dateien              |               |              |                |        |      |     |      |       |      |        |
| <b>Sin</b><br>Arbeitsplatz |               |              |                |        |      |     |      |       |      |        |
|                            | Dateiname:    | uconipeco-ba | ckup-20070515- | 1500   |      |     | ~    |       | Spei | ichern |
| Netzwerkumgeb              | Dateityp:     |              |                |        |      |     | ~    |       | Abbr | echen  |

As soon as you have selected the location, click **Save** and the download of the backup file is completed.

# 3.2.2 Restoring of configuration data

Click on  $\ensuremath{\textbf{Select file}}$  to execute the backup. The following message opens on your monitor:

| 🕹 https://192.168.150.106 - Re 🔳 🗖 🔀                                                                                                    |    |
|----------------------------------------------------------------------------------------------------|----|
| À                                                                                                    |    |
| RESTORE         Please choose a file (*.bui) to restore the configuration data from.         The currently saved configuration will be overwritten and the connection detached.         You have to re-login with the data from the restore file (name, password, IP-address).         Durchsuchen         Start       Abort |    |
| Fertig 192.168.150.106 🔗                                                                                                    | .: |

Click on **Browse** to search for the file to be used for the restore process.

| Datei uploaden          | 0                                  | ? 🔀      |
|-------------------------|------------------------------------|----------|
| Suchen in:              | 🔁 temp 💽 🥝 🤣 📂 🖽 -                 |          |
| Zuletzt<br>verwendete D | uconipeco-backup-20070515-1502.bui |          |
| Desktop                 |                                    |          |
| igene Dateien           |                                    |          |
| Arbeitsplatz            |                                    |          |
|                         | Dateiname:                         | Öffnen   |
| Netzwerkumgeb           | Dateityp: Alle Dateien             | bbrechen |

When you selected the file, click on **Open**. This action is confirmed by the following window:

| RESTORE         Please choose a file (*.bui) to restore the configuration data from.         The currently saved configuration will be overwritten and the connection detached. You have to re-login with the data from the restore file (name, password, IP-address).         E:\temp\uconipeco-back         Durchsuchen         Start | e nups.//192.100.100.106 - Re                                                                                                    |         |
|----------------------------------------------------------------------------------------------------|----------------------------------------------------------------------------------------------------|---------|
| Please choose a file (*.bui) to restore the configuration data from.         The currently saved configuration will be overwritten and the connection detached. You have to re-login with the data from the restore file (name, password, IP-address).         E:\temp\uconipeco-back         Durchsuchen         Start       Abort     | A.                                                                                                    |         |
| Restore         Please choose a file (*.bui) to restore the configuration data from.         The currently saved configuration will be overwritten and the connection detached. You have to re-login with the data from the restore file (name, password, IP-address).         E:\temp\uconipeco-back         Start       Abort         | ·                                                                                                    |         |
|                                                                                                    | RESTORE         Please choose a file (* bui) to restore the configuration data from.         The currently saved configuration will be overwritten and the connection detached. You have to re-login with the data from the restore file (name, password, IP-address)         E:\temp\uconjpeco-back         Durchsuchen.         Start       Abort |         |
| Fertig 192.168.150.106 🕍 🦼                                                                                                    | Fertig 192.168.150.1                                                                                                    | .06 🕍 🦲 |

Now click on **Start**. The following window advises you at this time about a potentially existing IP session:

| Die Seite mit der Adresse https://192.168.150.106 meldet: 🛛 🛛 🔀       |                                                                                           |  |  |  |  |
|-----------------------------------------------------------------------|-------------------------------------------------------------------------------------------|--|--|--|--|
| ?                                                                     | Attention!<br>There's an existing KVM session with the IP 192.168.150.35 since 0 minutes. |  |  |  |  |
| The connection will be terminated on execution of your chosen action! |                                                                                           |  |  |  |  |
|                                                                       | OK Abbrechen                                                                              |  |  |  |  |

You end the restore process by clicking on Cancel.

If you click on **OK**, the restore process continues.

During the process, the following window opens on your screen with any existing comments.

| 😻 https://192.168.150.1                                 | 06 - Re 🔳            |   | × |
|---------------------------------------------------------|----------------------|---|---|
| 13                                                      |                      |   |   |
|                                                         |                      | 1 |   |
| Comment of Restore f                                    | ile:                 |   |   |
|                                                         |                      |   |   |
|                                                         |                      |   |   |
| Press Start to execute res                              | storing. All system  |   |   |
| services will be restarted<br>be available for 20 secon | . The WeblF will not |   |   |
|                                                         |                      |   |   |
| Start                                                   | Abort                |   |   |
|                                                         |                      |   |   |
|                                                         |                      |   |   |
|                                                         |                      |   |   |
|                                                         |                      |   |   |
| Fertig                                                  | 192.168.150.106      |   |   |

During the restore process, the following message will appear on your screen.

Start the restore process in this window by clicking on **Start**. This restarts the system functions and the WebIF cannot be accessed for about 20 seconds.

|        | RESTORE<br>Comment of Restore fi                                                                               | ile:                                                    |  |
|--------|----------------------------------------------------------------------------------------------------|---------------------------------------------------------|--|
|        | Restoring is in progres                                                                                        | 35.                                                     |  |
|        | You can close this windo<br>WeblF after 20 seconds. F<br>the IP address beiog set in<br>for your next logink\$ | w. Restart the<br>Remember to use<br>h the Restore file |  |
|        | Close wind                                                                                                    | low                                                     |  |
|        |                                                                                                    |                                                         |  |
| Fertig |                                                                                                    | 192.168.150.106                                         |  |

Page 32

In the web interface, however, a message opens that indicates how long the restore process will still last.

| Timer                                                                                                    | Timer                      |
|----------------------------------------------------------------------------------------------------|----------------------------|
| RESTORE                                                                                                    | RESTORE                    |
| You have activated the restore of the configuration data. The data will be imported and the device restarted. If an<br>error page should be displayed in your browser, please call up the IP address being set in your restore file. | You have a<br>error page : |
| /ou will be automatically forwarded within <b>10</b> seconds.                                                                                                    | You will be                |

Upon completion of this action, you have to log back in to the IP user module web interface.

# 3.2.3 Execute a firmware update

Click on **Select file** to execute the firmware update. The following message appears on your monitor:

| 😻 https://10.3.0.33 - Firmware 🔳 🗖 🗙                                                                                                    |
|----------------------------------------------------------------------------------------------------|
| k                                                                                                    |
| FIRMWARE                                                                                                    |
| Please choose a firmware file (*.gdf) to<br>import.                                                                                                    |
| The saved network configuration won't be<br>overwritten and you can continue working<br>under the current address.                                       |
| Please note: importing a new firmware can<br>take up to <b>3 minutes</b> . An information window<br>will inform you about the progress of the<br>update. |
| Do not close that information window<br>until the update is complete                                                                                     |
| Durchsuchen                                                                                                    |
| Start Abort                                                                                                    |
| <u> </u>                                                                                                    |
|                                                                                                    |
| Fertig 10.3.0.33 🙆                                                                                                    |

Click on Browse to search for the file to be used for the restore process.

| Datei uploaden          | n                                                                                                  | ? 🗙    |
|-------------------------|----------------------------------------------------------------------------------------------------|--------|
| Suchen in:              | : 🧀 UCON_IP_eco-2_2_001 💽 🔇 🏂 📂 📰•                                                                 |        |
| Zuletzt<br>verwendete D | UCON_IP_eco-2_2_001_00178.gdf     UCON_IP_eco-2_2_001_00178.versions     uconipeco_fw_releasenotes |        |
| Desktop                 |                                                                                                    |        |
| igene Dateien           | k€                                                                                                 |        |
| Arbeitsplatz            |                                                                                                    |        |
|                         | Dateiname: UCON_IP_eco-2_2_001_00178 🕑 0                                                           | ffnen  |
| Netzwerkumgeb           | Dateityp: Alle Dateien Abb                                                                         | rechen |

When you have selected the file, click on Open. This activity is confirmed by the following window:

| FIRMWARE         Please choose a firmware file (*.gdf) to inport.         The saved network configuration won't be overwritten and you can continue working under the current address.         Please note: importing a new firmware can take up to3 minutes. An information window will inform you about the progress of the update.         Do not close that information window until the update is complete         \\Gdfs\Programmarchiv\\ Durchsuchen\         Start       Abort | Note:<br>The saved configuration will not be<br>overwritten. You can continue to work<br>with the current settings. The import of a<br>new firmware can take up to <b>3 minutes</b> .<br>No window content is visible during this<br>time period.<br>During the firmware update, do not<br>close the window that appears on the<br>screen! |
|----------------------------------------------------------------------------------------------------|----------------------------------------------------------------------------------------------------|
| Fertig 10.3.0.33 🕋 💡                                                                                                    | Now click on <b>Start</b> . The following notification window will inform you about the firmware update process:                                                                                                    |
| FIRMWARE Firmware update in progress. Please wait. Do not restart the device! 1/6: Unpacking firmware image 2/6: Stopping KVM daemon 3/6: Erasing Flash memory                                                                                                    |                                                                                                    |
|                                                                                                    |                                                                                                    |

Once the new firmware is successfully imported into the system, the following message appears:

| 🕹 https://10.3.0.33 - Firmware                                                                                                    | ÷         |   |
|----------------------------------------------------------------------------------------------------|-----------|---|
| k -                                                                                                    |           |   |
| FIRMWARE<br>Firmware update in progress.<br>Please wait. Do not restart the dev                                                                                                    | /ice!     |   |
| 1/6: Unpacking firmware image<br>2/6: Stopping KVM daemon<br>3/6: Erapsing Flash memory<br>4/6: Installing the new firmware im<br>5/6: Updating frame grabber<br>6/6: Finishing update | age       |   |
| Firmware update is complete.                                                                                                    |           |   |
| I                                                                                                    |           | - |
| Fertig                                                                                                    | 10.3.0.33 |   |

The system will restart automatically. You can close this window by clicking on **Close window**!

In the web interface, however, a message appears that indicates how long the restart will still take.

| Timer                                                                                                    |
|----------------------------------------------------------------------------------------------------|
| FIRMWARE                                                                                                    |
| You have activated the import of a new firmware. The data will be installed and the device restarted. Please await the time interval shown below; this page will update automatically. |
| You will be automatically forwarded within <b>31</b> seconds.                                                                                                    |

Upon completion of this action, log back in to the IP user module web interface.

### 3.2.4 Create delivery status

The execution of this function sets all values that are determined in the system (e.g. other user, IP configuration, etc.) to the values that were defined by the delivery status.

A list of all default values can be found in Chapter 3.2.4.3.

There are two ways to initiate the execution of this function:

- via the web interface
- on the device at the IP user module

These two procedures are explained in the following chapters.

#### 3.2.4.1 Create delivery status via web interface

To execute this function via the web interface, click on **Execute**. The following message appears on your monitor:

| 🕲 https:                                           | //192.168.150                                                                                                    | 0.106 - Sys 🔳 🗖 🗙                                                                           |
|----------------------------------------------------|----------------------------------------------------------------------------------------------------|---------------------------------------------------------------------------------------------|
| FA<br>Atte<br>to fi<br>defi<br>wel<br>Do y<br>fact | CTORY SETT<br>ention: All settin<br>actory settings.<br>ault IP address t<br>pinterface.<br>you really want to<br>ory settings? | TINGS<br>gs will be set back<br>You must use the<br>to access the<br>set the device back to |
|                                                    | Start                                                                                                    | Abort                                                                                       |
| ß                                                  |                                                                                                    |                                                                                             |
| Fertig                                             |                                                                                                    | 192.168.150.106 🚔 🛒                                                                         |

Page 37

In this window, click on Start. The following message appears on your monitor:

| 😻 https://192.168.150.10                                                                                                    | 06 - Sys 🔳 🗖 🔀                                                                  |
|----------------------------------------------------------------------------------------------------|---------------------------------------------------------------------------------|
| 4                                                                                                    |                                                                                 |
| لم<br>FACTORY SETTING<br>The system is set back to<br>After a few seconds yo<br>the webinterface using<br>address that is given to<br>manual.<br>Yon can close this window<br>Close wind | factory settings<br>fut can access<br>the default IP<br>o you in your<br>w now. |
|                                                                                                    |                                                                                 |
| Fertig                                                                                                    | 192.168.150.106 🚔 🏢                                                             |

You can now close this window. A message appears in the web interface that indicates that you have to login again.

After the default settings have been reset, the web interface of the IP user module can only be accessed over the address described in the chapter "Configuration before initial startup" of the installation manual.

The chapter "Configuration before initial startup" of the installation manual also provides information on how to adjust the network settings of the IP user module to the local network.

## 3.2.4.2 Create the delivery status via the IP user module

The creation of the delivery status can also be executed through the device. There is a small button on the front, which can be pushed with a pointed object. This button activates the *Set system defaults*. For this, proceed as follows:

- Turn off the IP user module
- Press and hold the button
- Turn on IP user module
- Wait until the status LED flashes rapidly.
- Release the button.

The IP user module is set to the delivery status. The rapid flashing stops after several seconds. The device will now start.

#### 3.2.4.3 Default values of the IP user module

This chapter shows the factory settings of IP user module in form of a table:

Login name: Admin Password: 4658

| Menu          | Section | Line                 | Default value |
|---------------|---------|----------------------|---------------|
|               |         |                      |               |
| Configuration | Server  | IP assignment        | Static        |
|               |         | IP address           | 192.168.0.1   |
|               |         | Net mask             | 255.255.255.0 |
|               |         | Connection type      | Auto          |
|               |         |                      |               |
|               |         | Assignment of global | Static        |
|               |         | settings             |               |
|               |         | Host name            | EcoV3         |
|               |         |                      |               |
|               | system  | User name            | Admin         |
|               |         | Timeout WebIF        | 30            |
|               |         | Standard language    | German        |
|               |         | Access Java-Client   | Activated     |
|               |         | Timeout client       | 10            |
|               |         | TCP port             | 27998         |
|               |         | Issue date/ time     | manually      |
|               |         | time zone            | Berlin        |
|               | Syslog  | Local syslog         | Deactivated   |
|               |         | Log Level            | Info          |

| Menu | Section | Line            | Default value |
|------|---------|-----------------|---------------|
|      |         |                 |               |
|      |         | Syslog server 1 | Deactivated   |
|      |         | LogLevel        | Info          |
|      |         | Port            | 514           |
|      |         | Protocol        | UPD           |
|      |         | Syslog server 2 | Deactivated   |
|      |         | LogLevel        | Info          |
|      |         | Port            | 514           |
|      |         | Protocol        | UPD           |

# 3.2.5 <u>Restarting the IP user module</u>

If you want to restart the IP user module and the operating system, click **Execute** in the field **Restart device**.

| Aaintenance                   |             |
|-------------------------------|-------------|
| MAINTENANCE OPTIONS           |             |
| Backup of configuration data  | Execute     |
| Restore of configuration data | Select file |
| Firmware update               | Select file |
| Reset to factory settings     | Execute     |
| RESTART                       |             |
| Restart device                | Execute     |

| https://10.1.20.12 - System R 🔳 🗖 🗙                                                                                                    | The following message opens after clicking on <b>Restart device</b> .                                                                                                    |
|----------------------------------------------------------------------------------------------------|----------------------------------------------------------------------------------------------------|
| RESTART DEVICE         The device and all services get restarted.         You cannot access the Webinterface for approx. 45 seconds.         Please call up the webinterface again after that time and log in.         Start       Abort | End the process by clicking on <b>Cancel</b> .<br>If you click on <b>OK</b> , the restore process is<br>continued and the following message<br>pops up:                                              |
| Fertig 10.1.20.12 🗃 🛒                                                                                                    | 😻 https://10.1.20.12 - System R 🔳 🗖 🔀                                                                                                    |
| You can now close this window.                                                                                                    | RESTART DEVICE         The device is restarting. Please call up again the webinterface in approx. 45 seconds and log in again.         You can close this window now.         Close window         b |
|                                                                                                    | Fertig 10.1.20.12 🚔 🦽                                                                                                    |

Page 41

The web interface displays a message indicating how long the restart process will still take.

| Timer                                                                                                    |
|----------------------------------------------------------------------------------------------------|
| REBOOT                                                                                                    |
| You have activated the restart of the device. Please await the time interval shown below; the page will update<br>automatically. |
| You will be automatically forwarded within <b>30</b> seconds.                                                                    |

After restarting, you have to log in to the **web interface** again with your login and password.

# 3.3 System information inquiry

With the mouse click on the menu item **Information** in the menu navigation or symbol navigation. The following menu is displayed:

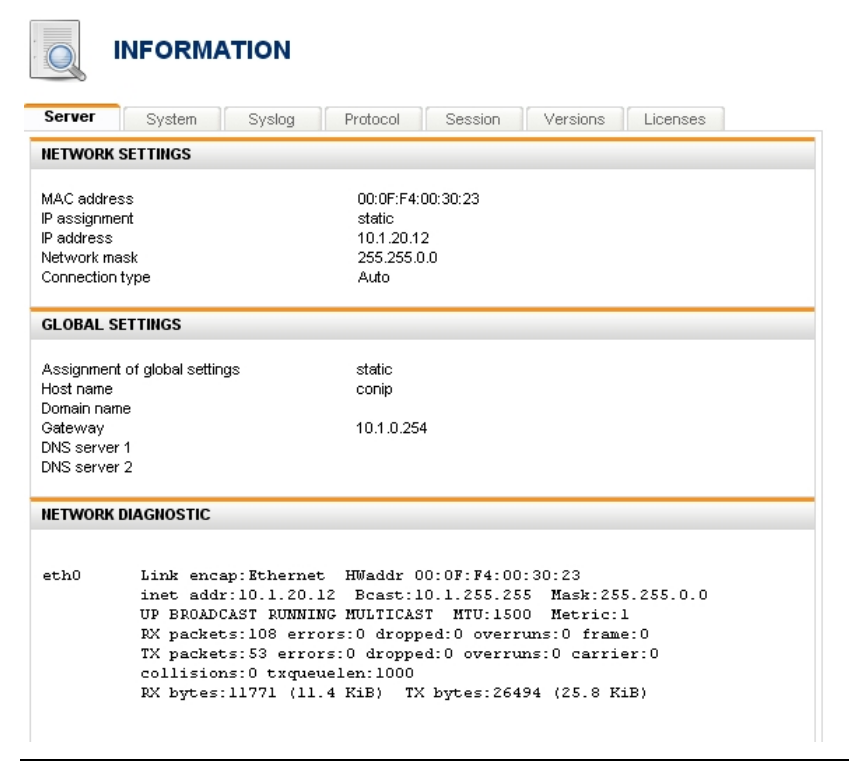

This menu item shows information on the IP user module.

Among other things, the information refers to:

- your current network settings
- logging of the events in the IP user module
- system configuration of the IP user module
- current IP user module sessions (whose session it is, that person's IP address and the duration of the session).

## 3.4 Ending a web interface session

Clicking on **Logout** will immediately end the session at the **web interface** and the welcome screen of the web interface will is displayed.

# 4 Starting the Java client

You can access the Java client two different ways:

- Via the welcome screen
  - This access is only possible when these have been activated like in **Chapter 3.1.2** (access Java client on welcome page). No access option will appear on the welcome page if it has been deactivated.

| ڏي؟<br>ON-IP-eco                                                                                  |                                                                                                    |  | Guntermann & Dr |
|---------------------------------------------------------------------------------------------------|----------------------------------------------------------------------------------------------------|--|-----------------|
|                                                                                                   |                                                                                                    |  |                 |
| JAVA (LIENT<br>Renote access to your IT int<br>client using the button below<br>installed. The ap | radivucture: Please start the Java<br>Java Rudsine (ARE) must be<br>development of the Start Start Sta |  |                 |
| ADMINISTRATION                                                                                    |                                                                                                    |  |                 |
| Password                                                                                          | Please use a valid user<br>name and password.<br>The input is case                                                                                                    |  |                 |
| Select language                                                                                   | sensitive.                                                                                                    |  |                 |
| L                                                                                                 |                                                                                                    |  |                 |
| Attention:<br>JavaScript and cookies must be act<br>your populp blocker.                          | ivated to use Web1F. Please deastivate                                                                                                    |  |                 |

• Via the start page of the web interface

| ्रे<br>UCON-IP-eco                                                                                              |                                                                                                    |                                                                                       | Gurennan & Droet |
|----------------------------------------------------------------------------------------------------|----------------------------------------------------------------------------------------------------|---------------------------------------------------------------------------------------|------------------|
| DOverview DConfiguration DTo                                                                                    | ols Elifermation Logeut Admin                                                                         | <b>4</b>                                                                              |                  |
| start 🏠                                                                                                    |                                                                                                    |                                                                                       |                  |
| Configuration                                                                                                   | Tools                                                                                                 | Information                                                                           |                  |
| <ul> <li>Network settings</li> <li>System settings</li> <li>Systog settings</li> <li>Source settings</li> </ul> | <ul> <li>Save settings</li> <li>Firmware update</li> <li>Factory settings</li> <li>Restart</li> </ul> | » Overview of settings<br>» System protocol<br>» KVM session<br>» Version information |                  |
|                                                                                                    | Start client<br>Instal Java Runtine                                                                   |                                                                                       |                  |
| 0UNTERMANN & DRUNCI<br>FON +40 (0) 27 30 /                                                                      | K GMBH - DORTMUNDER STR. 4A - D<br>/ 99 01 - 100 - FAX +49 (0) 27 39 / 99 0                           | 57254 WILNSDORF - GERMANY<br>1 - 120 - WWW.ODEY6.DE                                   |                  |

Note:

For the Java applet to work, you must have a Java virtual machine of the version 1.5.0 or higher installed on your computer.

If you do **not** have the required version of the Java Virtual Machine available, you need to download it in the active window by clicking the hyperlink **Install Java runtime**.

The system automatically takes you to the corresponding Website, where you can download the file suitable for your operating system. For this purpose, please follow the instructions of the installation program.

To start the Java client, please proceed as follows:

Click on Start client in one of the two web interface windows.

Confirm the warning messages by clicking on Yes!

Subsequent to the last warning message, the following window opens:

| ≜ UCON/IP-eco Java Clien | t              |                             |
|--------------------------|----------------|-----------------------------|
| UCON-IP-eco              | access your IT | Guntermann & Drunck<br>GmbH |
| Authentication           |                |                             |
| User name:               |                |                             |
| Password:                |                |                             |
| Language / Sprache       |                |                             |
|                          | 🚟 English 💌    | 9                           |
|                          | Versio         | n: 2.2.002 (00545)          |
| Options                  | Login          | Exit                        |
| Applet running           |                |                             |
|                          |                |                             |

Enter your user name and password. Obtain this information from your administrator.

See the separate manual for information on how to operate the Java client.

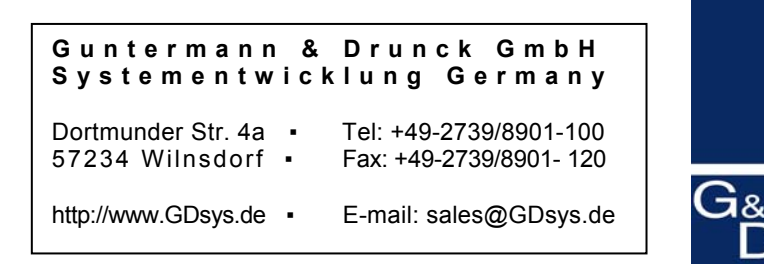

©Sun, MAC, RS 6000, HP 9000, SGI, DEC Alpha Station, are registered trademarks of the respective manufacturers.